## How to Change the router login password on DIR-850L HW A?

1. Use browser access <u>http://dlinkrouter</u>, login to configuration page.

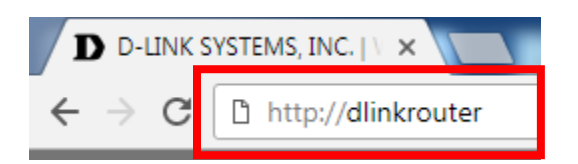

2. Key in your password (Blank if there is no password set)

| D D-LINK SYSTEMS, INC.   \ ×                                   |                                |                                          |                       |                            |   |
|----------------------------------------------------------------|--------------------------------|------------------------------------------|-----------------------|----------------------------|---|
| $\leftrightarrow$ $\rightarrow$ C $\square$ http://dlinkrouter |                                |                                          |                       |                            | : |
|                                                                | Product Page : DIR-850L        |                                          | Hardware Version : A1 | Firmware Version : 1.13 SG |   |
|                                                                | D-Link                         |                                          |                       | $\prec$                    |   |
|                                                                | LOGIN<br>Login to the router : | User Name: Admin<br>Password:            | Login                 |                            |   |
|                                                                | WIRELESS                       |                                          |                       |                            |   |
|                                                                |                                | Copyright © 2013 D-Link Corporation. All | rights reserved.      |                            |   |

3. Under Tools > ADMIN > admin password

| Product Page : DIR-850L Hardware Version : A1 Firmware Version : 1.13 SG |                                                                                                    |                                                                                                    |       |                                                                                                    |                |  |
|--------------------------------------------------------------------------|----------------------------------------------------------------------------------------------------|----------------------------------------------------------------------------------------------------|-------|----------------------------------------------------------------------------------------------------|----------------|--|
| D-Link                                                                   |                                                                                                    |                                                                                                    |       |                                                                                                    |                |  |
| DIR-850L                                                                 | SETUP                                                                                                    | ADVANCED                                                                                                    | TOOLS | STATUS                                                                                                    | SUPPORT        |  |
| ADMIN                                                                    | ADMINISTRATOR SE                                                                                                    | TTINGS                                                                                                    |       |                                                                                                    | Helpful Hints  |  |
| TIME<br>SYSLOG<br>EMAIL SETTINGS<br>SYSTEM<br>EIRMWARE                   | The 'admin' account car<br>can change password.<br>By default there is no pa<br>keep your router secure<br>Save Settings Don't S | <ul> <li>For security reasons,<br/>it is recommended that<br/>you change the<br/>password for the Admin<br/>account. Be sure to write<br/>down the new password<br/>to avoid having to reset<br/>the router in case they</li> </ul> |       |                                                                                                    |                |  |
| DYNAMIC DNS                                                              | ADMIN PASSWORD                                                                                                    |                                                                                                    |       |                                                                                                    | are forgotten. |  |
| SYSTEM CHECK<br>SCHEDULES                                                | Please enter the sam                                                                                                    | Remote Management,<br>you can specify the IP<br>address of the computer<br>on the Internet that you<br>want to have access to<br>your router, or leave it<br>blank to allow access to                                               |       |                                                                                                    |                |  |
|                                                                          | SYSTEM NAME                                                                                                    |                                                                                                    |       |                                                                                                    |                |  |
| Gateway Name : DIR-850L                                                  |                                                                                                    |                                                                                                    |       | <ul> <li>Select a filter that<br/>controls access as<br/>needed for this admin<br/>port. If you do not see</li> </ul> |                |  |

4. Change another strong password contains alphanumeric and symbols, click save.

| Product Page : DIR-850                                          | L                                                                                                    |          | Ha    | rdware Version : A1 Fi                                                                                                    | rmware Version : 1.13 SG                                                                                                    |
|-----------------------------------------------------------------|----------------------------------------------------------------------------------------------------|----------|-------|----------------------------------------------------------------------------------------------------|----------------------------------------------------------------------------------------------------|
| D-Lini                                                          | ¢                                                                                                    |          |       |                                                                                                    | $\prec$                                                                                                    |
| DIR-850L                                                        | SETUP                                                                                                    | ADVANCED | TOOLS | STATUS                                                                                                    | SUPPORT                                                                                                    |
| ADMIN<br>TIME<br>SYSLOG<br>EMAIL SETTINGS<br>SYSTEM<br>FIRMWARE | ADMINISTRATOR SETTINGS The 'admin' account can access the management interface. The admin has read/write access and can change password. By default there is no password configured. It is highly recommended that you create a password to keep your router secure. Save Settings Don't Save Settings |          |       |                                                                                                    | Helpful Hints<br>• For security reasons,<br>it is recommended that<br>you change the<br>password for the Admin<br>account. Be sure to write<br>down the new password<br>to avoid having to reset<br>the router in case they<br>are forgotten. |
| SCHEDULES                                                       | Please enter the same password into both boxes, for confirmation. Password : Verify Password :                                                                                                    |          |       | <ul> <li>When enabling<br/>Remote Management,<br/>you can specify the IP<br/>address of the computer<br/>on the Internet that you<br/>want to have access to<br/>your router, or leave it<br/>blank to allow access to</li> </ul> |                                                                                                    |

5. Click save.

| Product Page : D | IR-850L | Hai                                                 | ardware Version : A1 | Firmware Version : 1.13 SG |
|------------------|---------|-----------------------------------------------------|----------------------|----------------------------|
| D-Li             | nk      |                                                     |                      |                            |
|                  |         |                                                     |                      |                            |
|                  |         |                                                     |                      |                            |
|                  | SAVING  |                                                     | _                    |                            |
|                  |         | The settings are being saved and are taking effect. |                      |                            |
|                  |         | Please Walt                                         | 4                    |                            |
|                  |         |                                                     |                      |                            |
| WIRELES          | 55      |                                                     |                      |                            |

DONE